**Take a Shortcut:** 

1. Click My Prospects shortcut.

2. Click the Prospect Name link.

## Maintaining the Campaign Remainder Amount (CRA)

As gifts and pledges are received from your prospects, you should review the Campaign Remainder Amount, or CRA, for those prospects. If the CRA for a prospect needs updating, the Prospect Manager should notify Processing. The CRA is reflected in many forecasting reports, campaign reports, and the Prospect Stage Detail report. The CRA is reviewed and discussed frequently by Senior Leadership and the University, so it is important to be accurate at all times.

To view the CRA for a prospect:

- 1. From the Home page tree, under CUF Lookups, click Entity.
- 2. In the **ID Number** box, type the Entity ID and click **Run Report**.
- 3. Click the link to the Entity record. The Entity Overview page appears.
- 4. From the Prospect Summary form, click the link to the prospect. The Prospect Overview page appears, and the Campaign Remainder Amount (CRA) is displayed in the Prospect Overview form:

| Overview       |                               |                 | Actio                       | Actions Print |                 |   |
|----------------|-------------------------------|-----------------|-----------------------------|---------------|-----------------|---|
| -              | Prospect Type Priority 1      |                 |                             |               |                 |   |
| Overview       | Prospect Entities (50136) (1) |                 |                             | Action        | s Heln          | 6 |
| Detail         |                               |                 |                             | Deneir        | e Heib          | 1 |
| Assignments 1  | Entity                        |                 |                             | Prima         | Primary         |   |
| Entities 1     |                               |                 |                             | Primary       | Primary         |   |
| New Proposal   |                               |                 |                             | Lar mildiy    |                 | 1 |
| Proposals 5    |                               |                 |                             |               |                 |   |
| Stages 12      |                               |                 |                             |               |                 | 1 |
| Transactions 3 | Prospect Overview (70071)     |                 |                             | Action        | is <u>H</u> elp | Q |
|                |                               | Active          |                             |               |                 |   |
|                | Name                          |                 |                             |               |                 |   |
|                | Stage                         | Stewardship     |                             |               |                 |   |
|                | Start                         | 06/13/1998      |                             |               |                 |   |
|                | Stop                          |                 |                             |               |                 |   |
|                | Type                          | Priority 1      |                             |               |                 |   |
|                | Campus                        | LICE-Roulder    |                             |               |                 |   |
|                | Campaign                      | OCD-Douider     |                             |               |                 |   |
|                | Rating                        |                 |                             |               |                 |   |
|                | Rating Status                 |                 |                             |               |                 |   |
|                | Campaign Remain               | der Amount (CR/ | 4)                          | \$500,000.00  |                 |   |
|                | Gift Likelihood %             | 0.00            | Sector and the sector       |               |                 |   |
|                | Comment                       | Changed nex     | t ask amount from \$1M to : | \$500K 6/8/10 |                 |   |

- If the CRA needs updating, notify Processing by sending an email to <u>processing@cufund.org</u>. Be sure to include the following information in your email:
  - Entity ID
  - Prospect Name
  - **Amount** (This is the updated amount expected from the prospect by the end of the campaign. If you are not sure when the campaign ends, speak with your manager.)

**Note:** It is important to review the CRA when a gift is received or when a proposal is withdrawn or denied. You should have a CRA specified for each managed prospect and keep it updated over time.